# EPOC2の 基本的な使い方・機能の説明

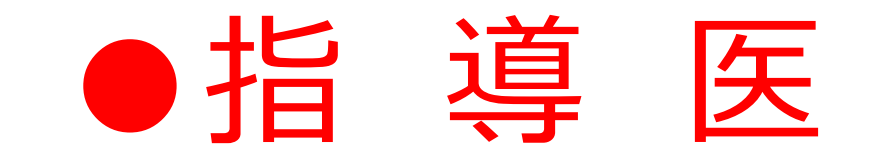

# EPOC2の 基本的な使い方・機能の説明

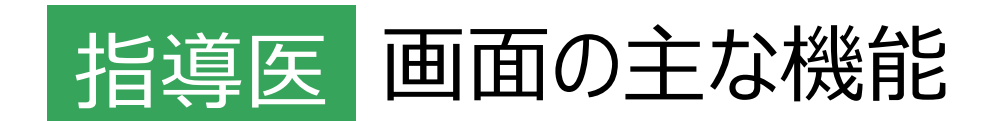

- •評価依頼の確認 → QRコード画面読み取り
- •評価票 I / Ⅱ / Ⅲ
- •基本的臨床手技の研修医が登録/【指導医承認】
- •研修医へのコメント・指導医間申し送り
- ・研修プログラムへのフィードバック 等

# 1.症候/疾患の評価:評価依頼

#### 1. 直接依頼/QRコード研

修医から直接依頼を受け、

#### スマートフォン等でQRコードを読み取る

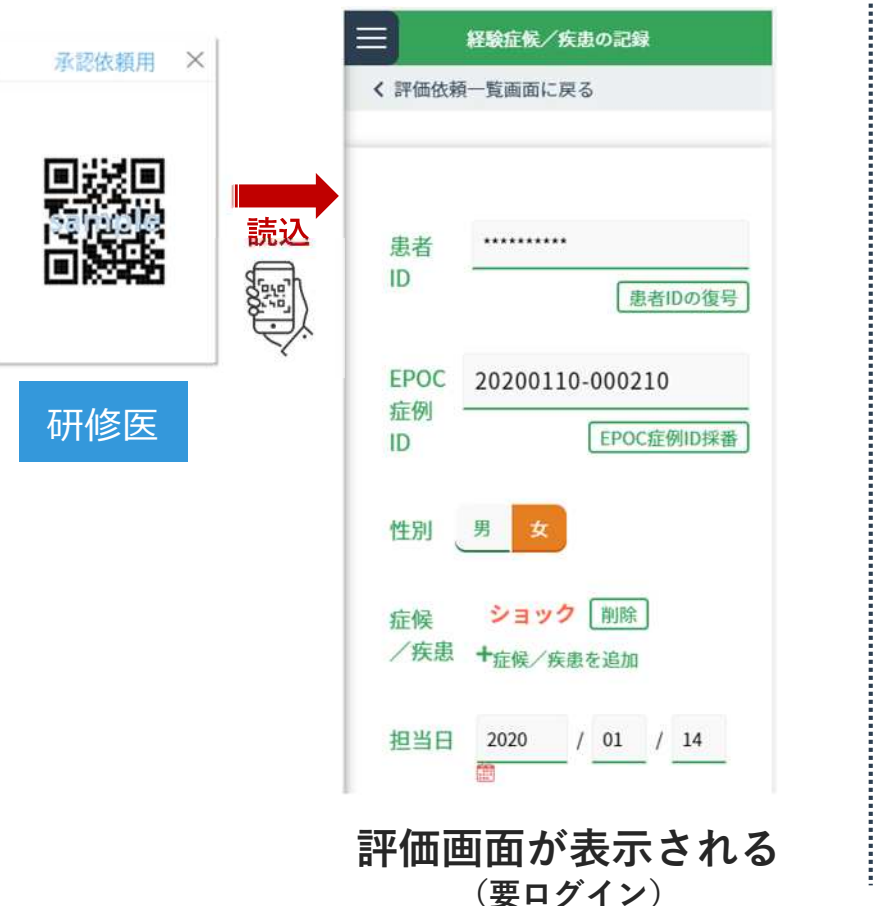

#### 2. システム上で確認

#### ログイン後の画面にて評価依頼が表示

| 研究    | 修氏                    | EPOC<br>症例ID              | 症候<br>/疾          | 依赖日周       | 页 承認<br>5 状態             | (備  |  |
|-------|-----------------------|---------------------------|-------------------|------------|--------------------------|-----|--|
| 試験研修医 | 20200<br>00021<br>平価票 | シ<br>110-3<br>のック<br>入力依頼 | 2020/0<br>16:03:2 | 1/10<br>25 | 承認<br>認<br>(依<br>頓<br>中) | 表示  |  |
| -     | 未評価                   | 評价                        | 洒済                |            |                          |     |  |
| 母臣    | 修氏                    | 研修<br>開始                  | 研修<br>終了<br>日     | 施設名        | 診療<br>科名                 | 依頼日 |  |

初回のみUMIN-IDとパスワードでログインし、 保存することで次回からID・PW入力不要です。

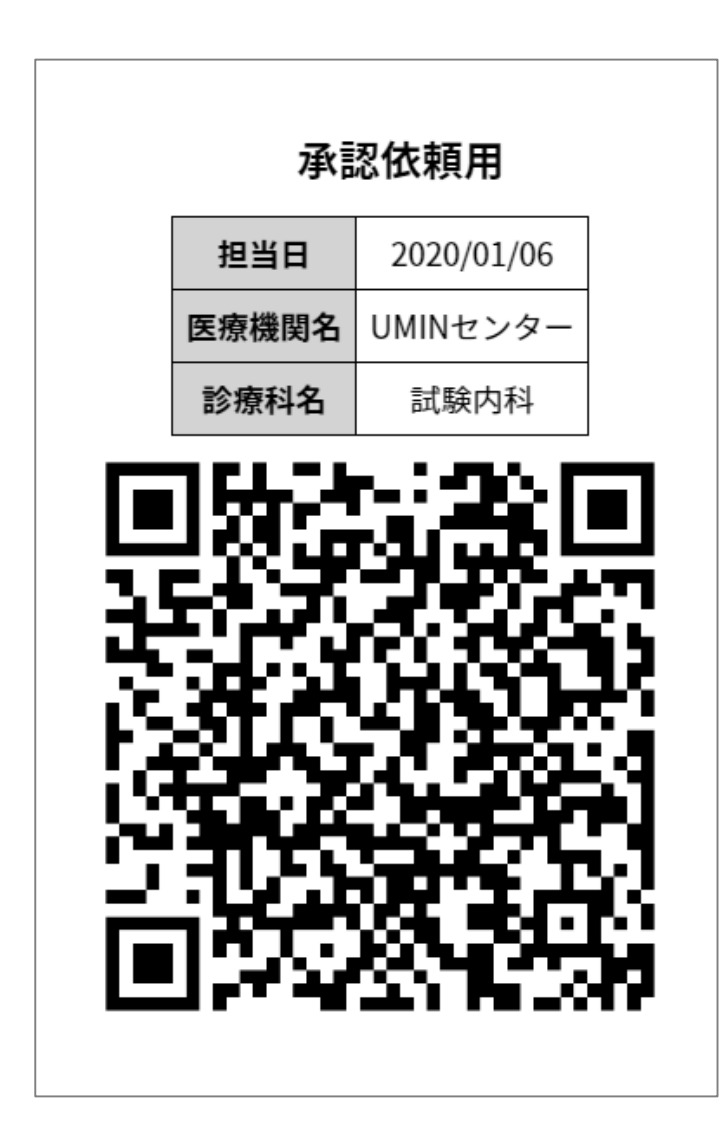

初回のみ、 IDとパスワードの入力が必要です。

## 1.症候/疾患の評価:評価

### <u>評価内容を確認し、【承認】する</u>

| 病歴要約確認 | 1<br>指導医メモ<br>指導医メモ<br>指導医メモにも登録<br>(等♥ 病歴要約等を提出した<br>mini-CEX/I mini-CEX/DOPS/CbD評価依頼 |                                                                                                  |
|--------|----------------------------------------------------------------------------------------|--------------------------------------------------------------------------------------------------|
|        | 承 承認 承<br>認 依頼 認<br>状 日 日                                                              | ・研修医が「 <mark>病歴要約等を提出した</mark> 」に                                                                |
|        | 武験指導医<br>(adviser-                                                                     | チェックを入れている場合は、                                                                                   |
|        | epoc2demo)                                                                             | 病歴要約等も確認し、チェックを入れる                                                                               |
|        | □ 病歴要約等で確認した<br>承認 承認 差戻                                                               | ・研修医への連絡事項がある場合は入力                                                                               |
| t      | 【研修医への連絡事項】 指導医のみ入<br>りできます。                                                           | ・「承認」もしくは「差し戻し」                                                                                  |
|        | 【メモ】欄の内容に、患者の個人情報や特定に<br>つながる診療情報は、一切、含めないよう厳守<br>ください。                                | <ul> <li>「経験が求められる29症候・26疾患・病態」において</li> <li>考察を記載した書面の提出があった場合には</li> <li>記載内容を確認のうえ</li> </ul> |

# 2.研修医評価票 | / || / ||の評価

### 各診療科終了後→ センターより

評価をお願いする研修医のQRコードプリント<sub>通知します。</sub>

| 評価票 I                                                      | 評価票Ⅱ                                                                                    | 評価票皿                                                                            |
|------------------------------------------------------------|-----------------------------------------------------------------------------------------|---------------------------------------------------------------------------------|
| ■4項目<br>A-1.社会的使命と<br>公衆衛生への寄与<br>A-2.利他的な態度<br>A-3.人間性の尊重 | ■9項目(下位32項目)<br>B-1.医学・医療における倫理性<br>B-2.医学知識と問題対応能力<br>B-3.診療技能と患者ケア<br>B-4.コミュニケーション能力 | ■4項目<br>C-1.一般外来診療<br>C-2.病棟診療<br>C-3.初期救急対応<br>C-4.地域医療 評価項目:4件                |
| A-4.自らを高める姿勢<br>評価項目:4件                                    | B-5.チーム医療の実践<br>B-6.医療の質と安全の管理<br>B-7.社会における医療の実践<br>B-8.科学的探究<br>B-9.生涯にわたって共に学ぶ姿勢     | 【研修医のQRコード(紙)配付】<br>↓<br>【スマホにて読み込み】<br>↓<br>【評価入力をお願いします。】<br>↓<br>修了認定資料となります |

●●診療科 指導医 ●●●先生

卒後臨床研修センターからの 依頼イメージです。

下記、研修医の評価票Ⅰ・Ⅱ・Ⅲの入力をお願いいたします。 QRコードを読み込み、EPOC2に入力をお願いします。

承認依頼用

| 担当日   | 2020/01/06 |  |
|-------|------------|--|
| 医療機関名 | UMINセンター   |  |
| 診療科名  | 試験内科       |  |

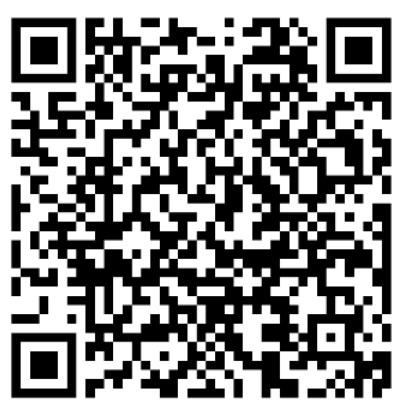

【お願い】 入力完了後には、「完了」に チェック☑のうえ 本用紙を卒後臨床研修センターまで 返却をお願いいたします。

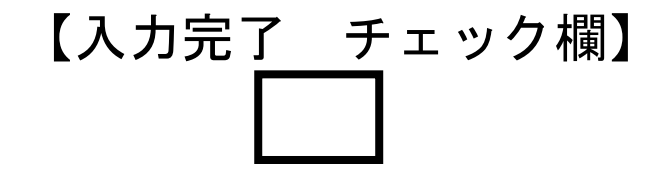

初回のみ、

IDとパスワードの入力が必要です。

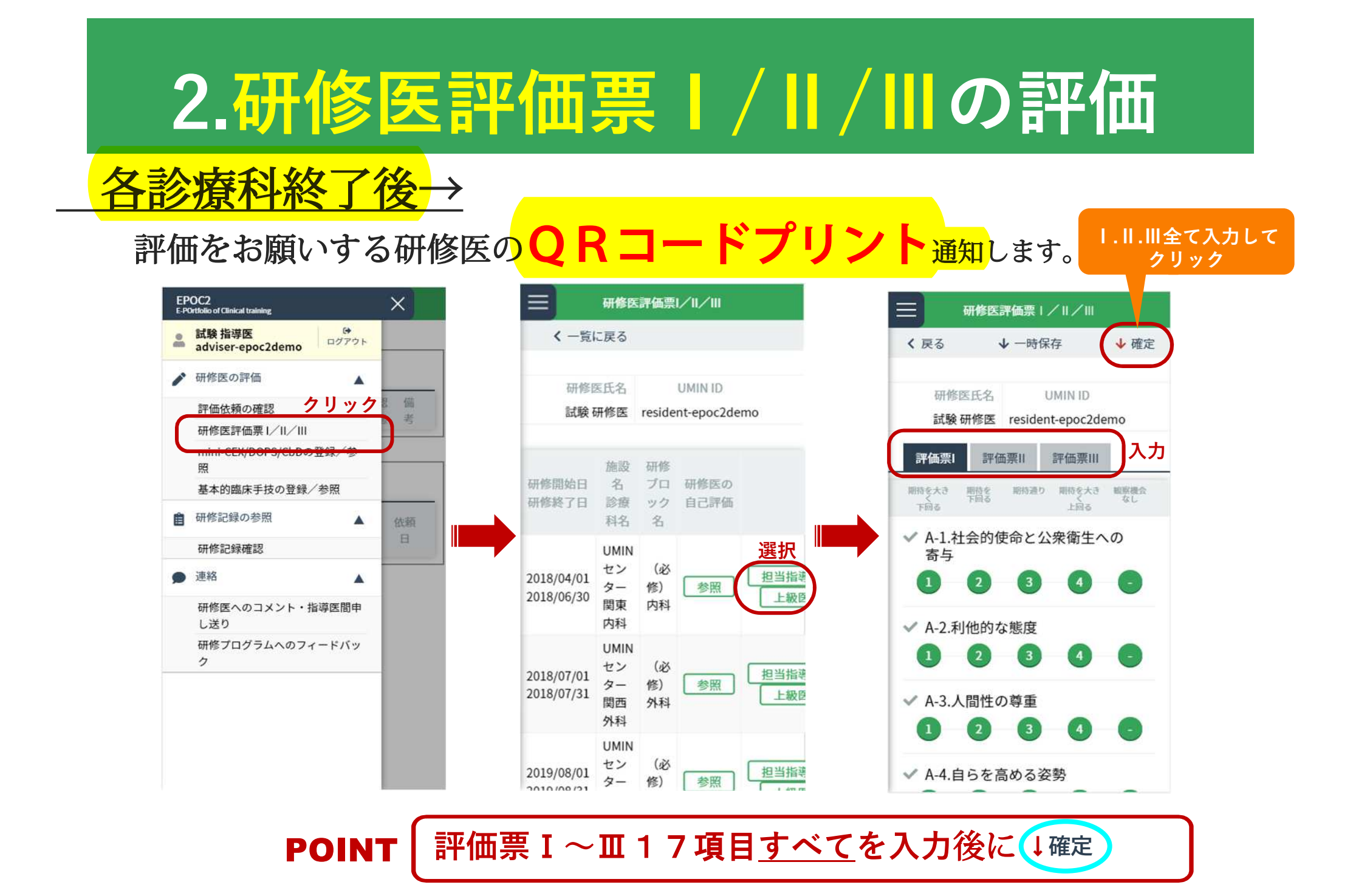

# 2.研修医評価票 | / || / ||

#### POINT 2 評価票 Ⅱ は 2 段階で評価入力 ∕ 【?】をタップし展開

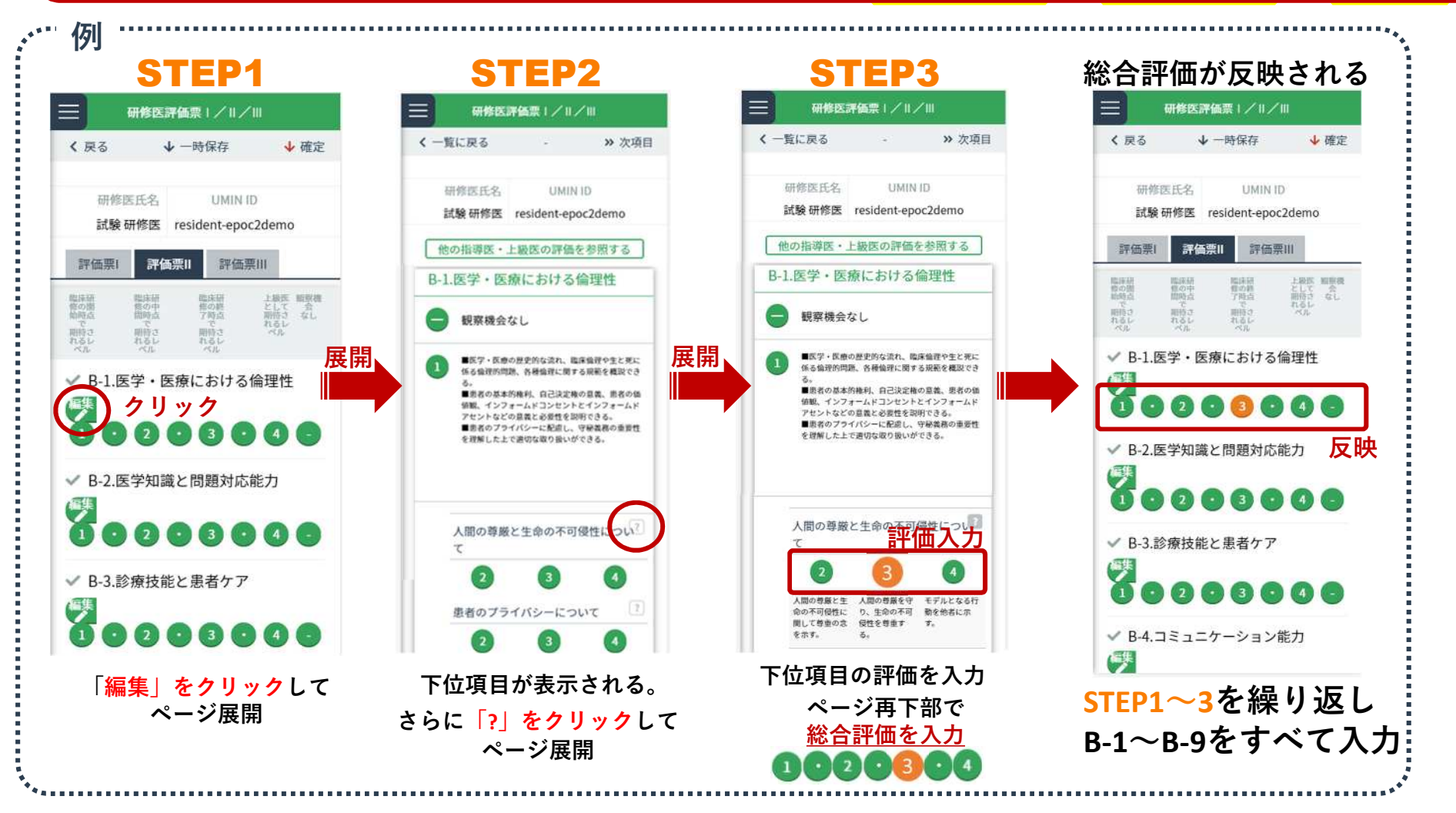

# 3.基本的臨床手技の登録/参照

### <u>指導した手技について入力(臨床現場でのQRコード読み込み評価)</u>

■臨床手技:26項目 ■検査手技: 5項目 ■診療録:2項目

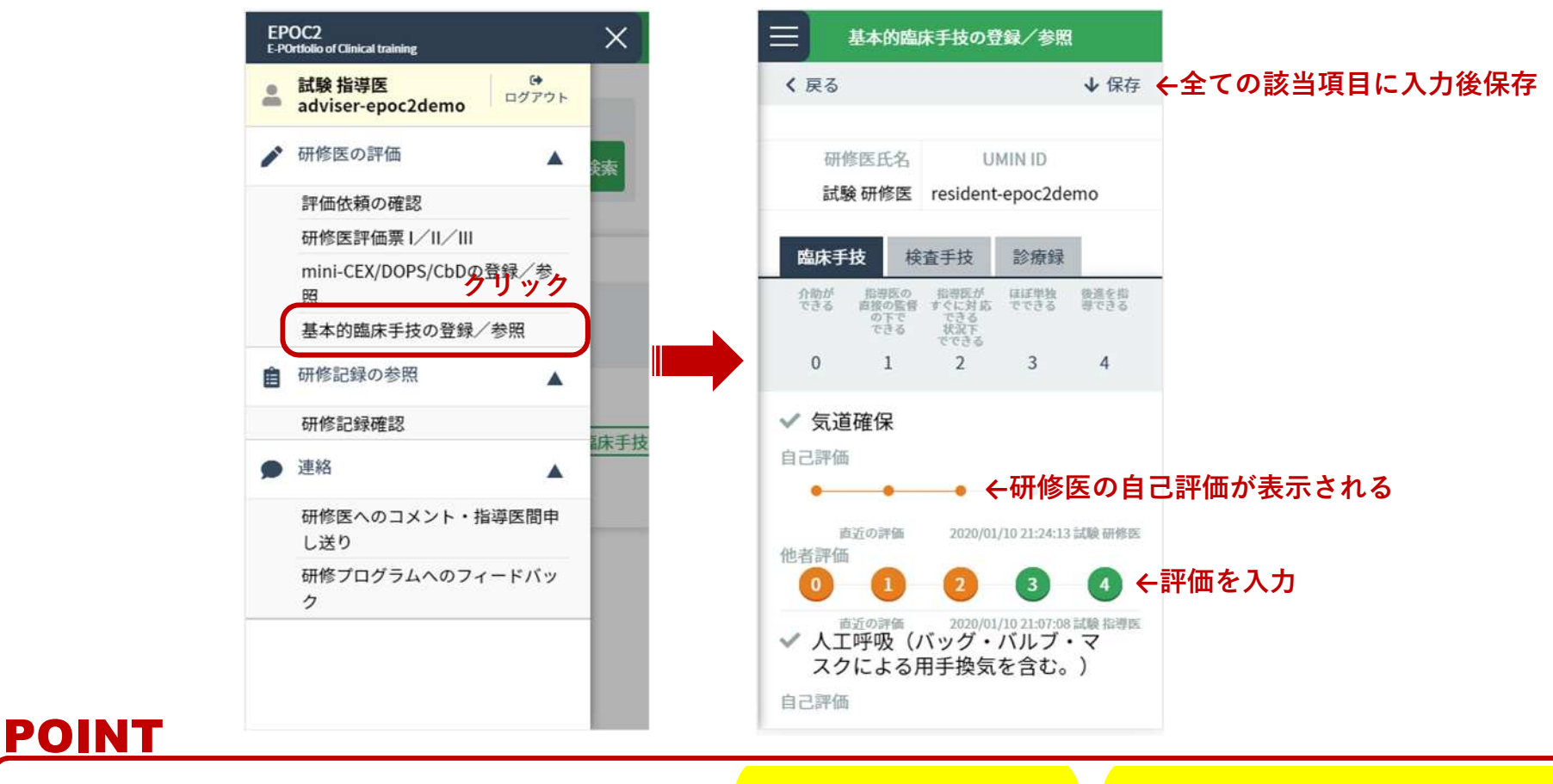

#### 指導したらその都度入力。他科にて<mark>入力済みの項目</mark>もレベルに応じて再評価。

## 4.研修医へのコメント・指導医間申送

### <u>コメント・申し送りをEPOC上で行う</u>

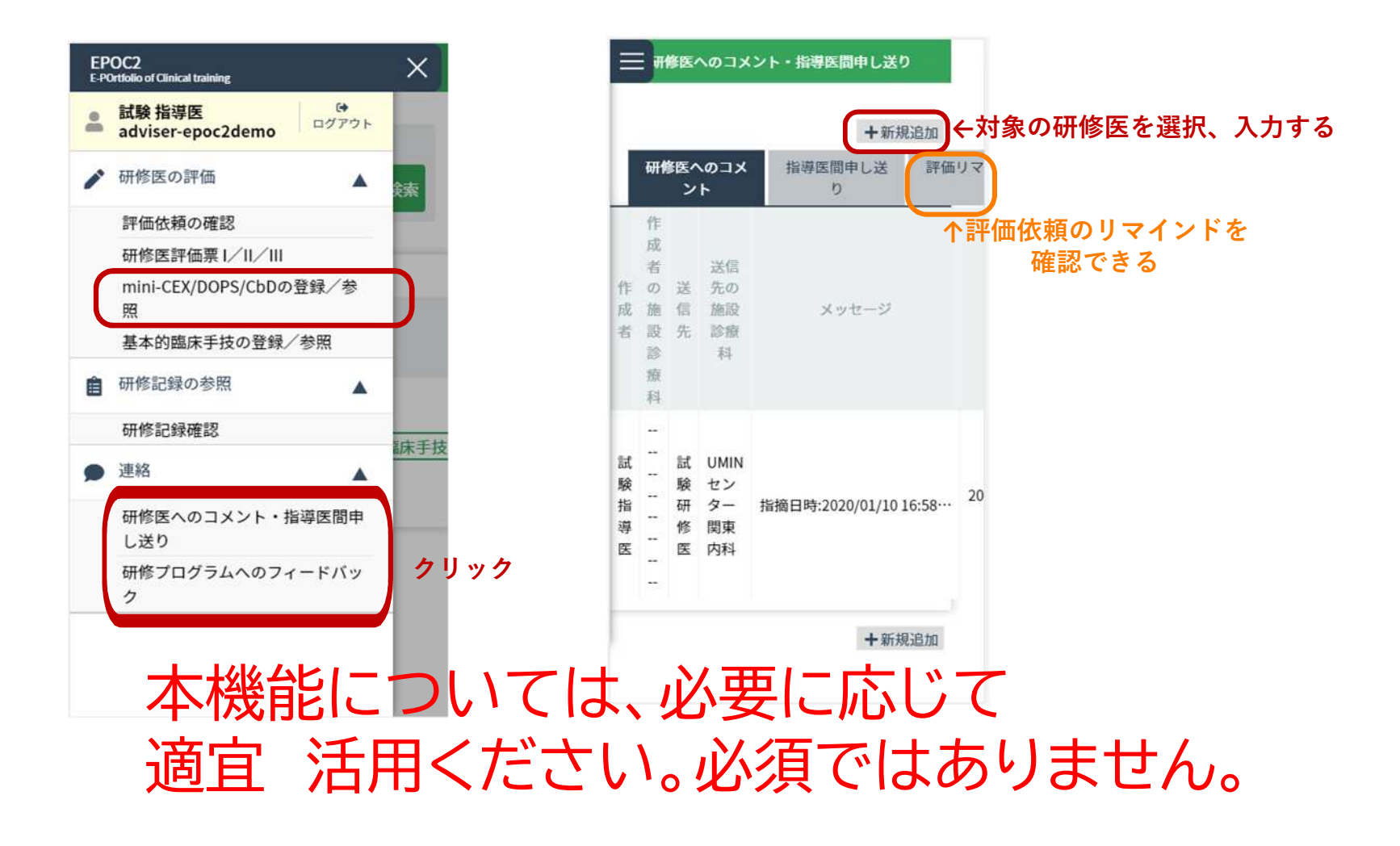